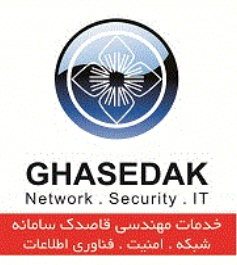

# راهنمای راه اندازی نرمافزار Netbill برای Dialup & IN

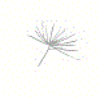

نگارش 1/6 بهار 1393

تهیه کنندگان: مهدی قنبری ، احمد ریاحی

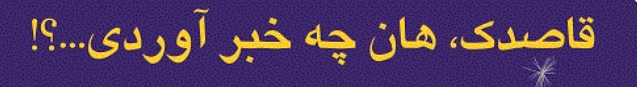

تهران، میدان رسالت، خیابان نیروی دریائی، خیابان شهدای گل، شماره ۴، تلفکس: ۷۳۰۱۰ – ۰۲۱

info@ghasedak.com www.ghasedak.com

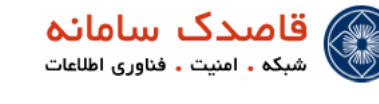

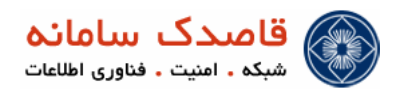

|           | فهرست مطالب                                          |   |
|-----------|------------------------------------------------------|---|
| 77        | ACTIVE LICENCE در NETBILL                            | * |
| 8         | ایجاد ISP در لای HOLDER در لای                       | * |
| 10        | تعریف RAS در لای HOLDER تعریف ک                      | * |
| <u>12</u> | تعريف AS GROUP                                       | * |
| 13        | انتصاب NAS ایجاد شده به GORUP                        | * |
| 14        | ساخت سرویس در MANAGE SERVICE در لای HOLDER           | * |
| 15        | ایجاد VISP در لای VISP در این                        | * |
| <u>15</u> | ایحاد سرویس در لای ISP برایVISP زی مجموعه            | * |
| 17        | ایجاد سرویس در VISP برای PERMIT به SERVICE GROUP     | * |
| 18        | ایحاد SERVICE GROUP برای انتصاب کاربران به ای گروهها | * |
| 22        | ایجاد کاربر در لای VISP                              | * |
| 23        | IMPORT USER                                          | * |
| 25        | چند مثال کاربردی                                     | * |

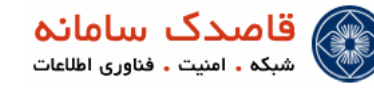

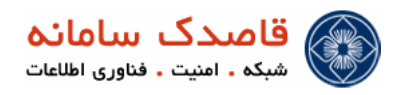

علائم و نكات بكار رفته در نوشتن اين راهنما :

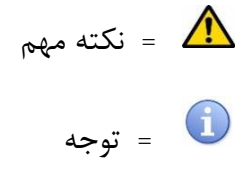

توضيحات راهنما

۱-در این راهنما منوی اصلی با علامت 🦷 ( 💠 )مشخص شده است .

2-کلیک های موردی در صفحه ها با علامت ( 🗸 )نمایش داده می شود.

🔬 در این مستند سعی شده منوهایی که برای راه اندازی سرویس Dialup و IN میباشد توضیح داده شود .

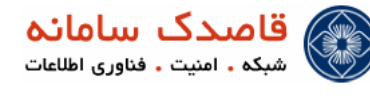

#### Active Licence در Netbill

```
🛈 احتما قبل از Active میبایست وارد پوسته ' در Netbill شده و دستور (wget netbill.org) را وارد کرده و بعد از 100٪ شدن به
```

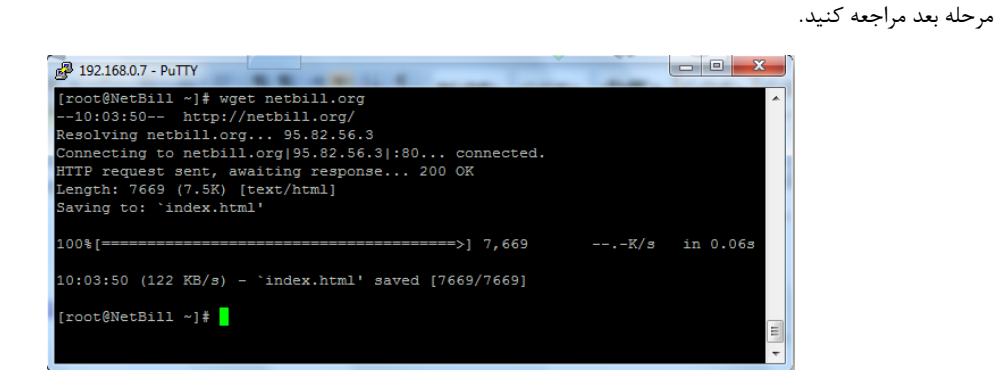

در لایه Holder وارد Option و زیر مجموعه آن وارد Licence Information شوید SID را در سایت http://netbill.ir در قسمت

درخواست Licence وارد کنید و برای شرکت قاصدک بفرستید.

#### Holder $\rightarrow$ Options $\rightarrow$ Licence Information $\rightarrow$ SID

| Туре            | Primary                                                                                    |
|-----------------|--------------------------------------------------------------------------------------------|
| Serial No.      | Unregistered                                                                               |
| Activation Key  | 0                                                                                          |
| SID             | 3037dc5e269a6d7ae883d3cd968fad7c83214be79b4baf29b97e92112c0ae862fefaf692b3dcd09d371e6b3931 |
| Max Online User | 0                                                                                          |
| LAN Service     | Yes                                                                                        |
| VoIP Service    | Yes                                                                                        |
| SMS Service     | Yes                                                                                        |
| ISG Service     | No                                                                                         |
| SHETAB Payment  | Yes                                                                                        |
| Issue Date      | 2000/01/01 00:00:00                                                                        |
| Expire Date     | 2000/01/01 00:00:00                                                                        |
| Support Date    | 2001/01/01 00:00:00                                                                        |

در مرحله بعد روی Activate کلیک کنید Serial و Activation Code را که توسط پست الکترونیک ۲ برای شما فرستاده شده را داخل این

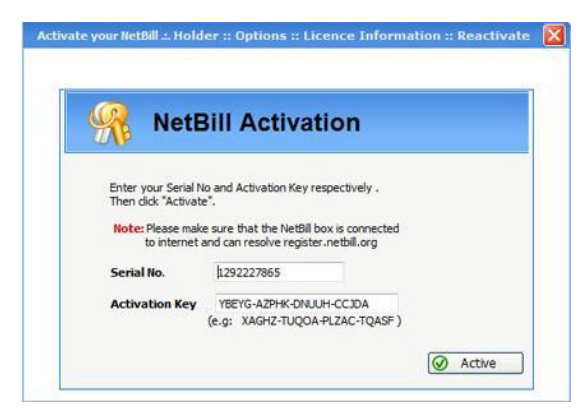

قسمتها وارد کنید و روی Active کلیک کنید

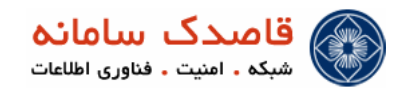

#### ایجاد ISP در لایه Holder

مطابق ساختار درختی Netbill می بایست در لایه Holder یک ISP ایجاد و سرویس مورد نظر خود را به آن متصل کنیم تا این ISP ساخته شده از

سرویسی که به آن منتصب می شود استفاده نماید ، به ترتیب مراحل زیر را انجام دهید .

برای معرفی Access Server و همچنین ایجاد سرویس در Netbill یک ISP باید ساخته شود تا بتوان این گزینه های ساخته شده را به ISP

مورد نظر اتصال داد.

#### Holder → Manage ISPs

برای اضافه کردن یک ISP وارد Manage ISP شده و بر روی دکمه 🔤 Mdd الله € کلیک کنید صفحه زیر نمایان خواهد شد.

| ISP Name                  |                          |  |
|---------------------------|--------------------------|--|
| ISP Admin Username        |                          |  |
| ISP Admin Password        |                          |  |
| ISP Admin Email           |                          |  |
| Expire Date 1393          | 1/02/15 📆 15 🔽 06 🔽 02 👻 |  |
| Status                    | oled 💌                   |  |
|                           |                          |  |
| Export                    | Disabled 💌               |  |
| ayment Method             | PrePaid 💌                |  |
| lotPaid Credit            | 0                        |  |
| aid Credit                | 0                        |  |
| otal Credit               | 0                        |  |
| Allowed Low Balance Level | 0 2                      |  |
| Max Online Users          | 0                        |  |
| flax Users                | 0 2                      |  |
| escription                |                          |  |
|                           |                          |  |

#### ISP Name o

یک نام برای ISP تعریف کنید.

#### ISP Admin Username o

نام كاربرى مدير ارشد ISP (كه همان نام ISP خواهد بود).

#### ISP Admin Password o

رمز عبور برای مدیر ISP مورد نظر.

#### ISP Admin Email o

Email معتبر برای مدیر ISP.

#### Expire Date o

تاريخ انقضاي ISP. بديهي است پس از آن تاريخ كليه كاربران و VISP تحت مديريت اين ISP امكان ورود به سيستم نخواهند داشت..

با کلیک بر روی دکمه More میتوانید به اطاعات بیشتری دسترسی پیدا کنید.

#### Status o

وضعیت دسترسی آن ISP را مشخص میکند که میتوانید یکی از ۳ گزینه ، فعال ، غیر فعال و منقضی شده را انتخاب کنید.

Export o

- از این قسمت می توانید مجوز استخراج اطلاعات کاربران را به ISP اعطاء کنید.
  - Payment Method o
- در این روش می توانید انتخاب کنید که ISP مورد نظر امکان منفی شدن اعتبار خود را داشته باشد.
- اگر PrePaid را انتخاب کنید بدین معنی است که ISP مورد نظر فقط به میزان اعتبار وارد شده حق استفاده دارد
  - اگر گزینه PostPaid را انتخاب کنید بدین معنی است که ISP مورد نظر می تواند اعتبار منفی نیز داده باشد .
    - NotPaid Credit o

در این قسمت مشخص می کنید که چه میزان اعتبار به ISP اختصاص داده شده که هنوز آن را پرداخت نکرده است ( بدهکار ).

Paid Credit o

میزان اعتباری که پرداخت شده است را در این قسمت مشخص کنید.

Total Credit o

میزان کل اعتبار ISP را مشخص میکند.

Allowed Low Balance Level o

مشخص می کنید که تا چه میزان بعد از اتمام اعتبار یک ISP به آن اجازه استفاده داده شود ( تا چه میزان اعتبار منفی به آن اختصاص پیدا کند ).

Max Online Users o

حداكثر تعداد كاربران أنلاين.

Max Users o

حداكثر تعداد كاربران قابل تعريف.

**Description** o

در این قسمت ىقضيحاتى كه براى كاربران وجود دارد را مى توانيد وارد كنيد .

Manage VISPs

این گزینه برای مدیریت کلی بر روی VISP میباشد و می توان اجازه استفاده از IP-Pool و مدیریت آن را پس از انتخاب VISP مورد نظر در صفحه Edit VISP صادر کرد.

تعريف RAS در لايه Holder

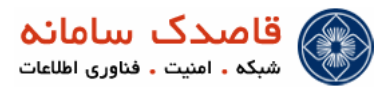

Netbill با Access Server ها برای اتصال کاربر به روش Hotspot و VPN کار می کند برای اینکار باید Access Server مورد نظر را در

Netbill ايجاد كنيد.

براى

| dmin .:. Holder :: Manage Resources :: AS | Groups :: Access Servers :: Add/Edit            | Reset Form  |
|-------------------------------------------|-------------------------------------------------|-------------|
| Rotary Phone#                             |                                                 | (MOSEL FORM |
| NAS Name                                  |                                                 |             |
| Dwner ISP                                 | admin T Bynass Holder/ISP Level Service Charges |             |
| PerHour Charge                            |                                                 |             |
| P Address                                 |                                                 |             |
| vpe                                       | Cisco 10000 [Dialup/VPDN]                       |             |
| nterim Update Period                      | 300 Sec                                         |             |
| IAS Port Attribute Generated By           | NAS -                                           |             |
| Shaping Method                            | Rate Limit 👻                                    |             |
| itart Port #                              | 0                                               |             |
| nd Port #                                 | 0                                               |             |
| Calling Number/Service Name (DNIS)        |                                                 |             |
| Radius SecretKey                          | mysecret                                        |             |
| Disconnect Method                         | POD + Port 1700                                 |             |
| Auth Method                               | Username/Password (NORMAL)                      |             |
|                                           |                                                 |             |
| Automatic User Generation with            | Username - Enable                               |             |
|                                           |                                                 |             |
| SNMP Community(ReadOnly)                  | Draw Bandwidth MRTG                             |             |
| Isername Prefix Remove                    |                                                 |             |
|                                           | 5                                               |             |

#### RotaryPhone# o

در این قسمت سر شماره ای که از آن NAS اتصال بر قرار خواهد شد را وارد کنید.

#### NAS Name o

نامی که NAS در شبکه به آن نام شناخته می شود.

#### Owner ISP $\circ$

ISP صاحب این NAS که آنرا برای استفاده در شبکه به اشتراک می گذارد.

#### Bypass Holder/ISP Level Services ✓ برای عدم محاسبه اعتبارها و شارژهای ایجاد شده در NET Services میباشد.

#### PerHour Charge o

هر NAS متعلق به یک ISP بوده و قیمت خرید هر ساعت سرویس را ISP مزبور مشخص کرده و در این قسمت وارد کنید . در این صورت به ازاء هر

ساعت استفاده کاربران سیستم از این NAS به میزان این مقدار به حساب بستانکار ISP مزبور افزوده خواهد شد. هر ISP میتواند مقداری را به ازای هر ساعت

استفاده از NAS خود از شركت صاحب NetBill مطالبه كند كه اين مقدار در اين فيلد مشخص خواهد شد .

#### IP Address $\circ$

آدرس IP را برای NAS مشخص کنید.

Type o

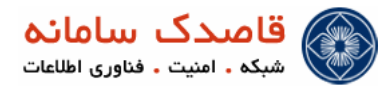

از این قسمت نوع NAS را مشخص کنید.

#### Interim Update Period o

ای قسمت را بای طبق تنظیمات Radius سرور خود انجام ده ی که برای ارتباط با NetBill این مقدار را برابر 3 دقیقه قرار میده یم ، در غیر این صورت

کاربرهای شما از ایست Online User ها در نرم افزار Radius حذف می شوند ، در حالی که هنوز متصل هستند.

#### NAS Port Attribute Generated By o

NAS ✓

با انتخاب این گزینه عمل Attribute کردن Port ها را NAS انجام می دهد.

Netbill 🗸

با انتخاب این گزینه Attribute کردن Port ها را Netbill انجام می دهد.

#### Shaping Method $\circ$

Rate Limit : به صورت Default اکثر روتر سیسکوها و میکروتیک ها از این روش استفاده می کنند که پارامترهای مشخص شده در سرویس

گروپ ، عینا با دستور rate\_limit به راتر ارسال می شوند.

PolicyMap : در بعضی از انواع روتر سیسکوها با ورژن بالا از این روش استفاده کنیم . ابتدا باید PolicyMap هایی با پارامترهای سرویس گروپ و

با همان نام مثلا 512kb در راتر ایجاد کرد ه و سپس نت بیل ، عدد مربوط به Rx ، Tx را عینا بعنوان نام PolicyMap به سمت راتر می

فرستد.

#### Start Port & End Port $\circ$

پورت شروع و پایان را برای RAS مشخص کنید. با استفاده از این گزینه می توانید از یک RAS برای دو یا چند سرشماره مختلف ( بر حسب شماره شروع

و پایان Port) استفاده نمود. مقدار 0 به معنای تمامی پورتها خواهد بود.

✓ Calling Number/Service Name (DNIS) اگر در Access Server خود چند لینک E1 با سر شماره های مختلف دارید می توانید از این گزینه با وارد کردن DNIS برای هر یک از شماره های

فوق یک NAS جدا تعریف کرده و آنرا از سایر خطوط جدا نمایید.

#### Radius SecretKey o

تنظيمات كلمه Secret براى RADIUS

#### Disconnect Method $\circ$

POD ✓

اگر NAS مورد نظر شما این فیلد را پشتیبانی می کند مقدار آن را وارد کنید ، از این فیلد برای Disconnect کردن کاربران در بعضی از NAS ها

استفاده میشود برای فعال سازی آن در روتر های سیسکو می توانید از دستور زیر استفاده کنید :

Router# aaa pod server auth-type any ignore server-key

بهتر است مقدار پیش فرض را برای آن برگزینید.

یرای Disconnect کردن ، تنظیم صحیح گزینه Port الزامی است.

Telnet ✓

اگر NAS مورد نظر شما این فیلد را پشتیبانی می کند مانند اکسس سرور Huawei ، با قرار دادن نام کاربری و رمز عبور NAS در این فیلد می توان

برای Disconnect کردن کاربران از آن استفاده کنید.

Auth Method  $\circ$ 

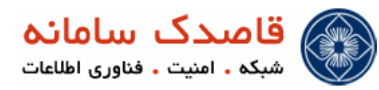

می توانید راه های مختلف برای تعیین هویت (Authentication) مشترک را انتخاب نمایید.

#### NORMAL ✓

در این روش مشترک با Username تعریف شده در NetBill تعیین هویت می شود.

ANI 🗸

در این روش CallerID / MAC مشترک به عنوان Username انتخاب می شود

DID 🗸

در این روش شماره مقصدی که مشترک انتخاب و شماره گیری می کند به عنوان Username آن مشترک ذخیره می شود

IN 🗸

با انتخاب این گزینه #Rotary Phone شما به عنوان Username ذخیره می شود

#### Automatic User Generation with $\circ$

تولید خودکار کاربر هنگام اتصال ( هر نام کاربری و رمز عبوری که برای بار اول وارد شود در سیستم بعنوان کاربر ایجاد می شود )

#### √ Username در این روش کاربر با نام کاربری ایجاد می شود.

#### CallerID / MAC ✓ در این روش کاربر با MAC ورودی آن ایجاد می شود.

✓ Into VISP : Service Group پس از تولید خودکار کاربر ، آنرا به سرویس گروه مشخص شده متصل می کند.

#### SNMP Community(ReadOnly) o

تنظیمات مربوط به استفاده از SNMP در حالت مانیتورینگ می باشد.

#### Draw Bandwith MRTG $\checkmark$

با انتخاب این گزینه در MRTG مقدار مصرف پهنای باند را نشان خواهد داد.

#### Username Perfix Remove $\circ$

این گزینه برای نادیده گرفتن پیشوند کاربران می باشد که با وارد کردن حروف و یا اعداد مورد نظر در کادر این کار صورت می گیرد.

#### Username Suffix Remove o

این گزینه برای نادیده گرفتن پسوند کاربران می باشد که با وارد کردن حروف و یا اعداد مورد نظر در کادر این کار صورت میگیرد .

#### AS Groups

در Netbill می توان برای Access Server ها گروه تعریف کرد و همزمان چند AS را به یک گروه اضافه کرد . این منو در Netbill این امکان را

برای متصل کردن چند AS در مکانهای مختلف ، برای استفاده از یک Netbill به ما می دهد.

|             | Reset Form |
|-------------|------------|
| Group Name  |            |
| Description |            |
|             | Add        |

Group Name o

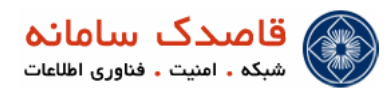

در این قسمت نامی را برای گروه انتخاب کنید. این نام به عنوان گروه Ras های شما میباشد و چند Ras همزمان میتوانند در این گروه باشند.

#### **Description** o

در اینجا توضیحات لازم برای گروه مورد نظر قرار می دهیم.

## انتصاب NAS ایجاد شده به Group

Ras ساخته شده را به AS Group متصل میکنیم.

| ŀ | То  | olbox                                         | Er                                                                                                    | nter username 🔎   🛅     |
|---|-----|-----------------------------------------------|----------------------------------------------------------------------------------------------------|-------------------------|
|   | Sho | wing AS Groups <b>1</b> to <b>15</b> (15 tota | al)                                                                                                    | Previous 1 Next Show Al |
|   | #   | Name                                          | NAS                                                                                                    | Actions                 |
|   | 1   | Analog                                        |                                                                                                    | [Add AS To Group]       |
|   | 2   | BPs VPN                                       |                                                                                                    | [Add AS To Group]       |
|   | 3   | •<br><u>Diqital</u>                           | A51-PRI-9711846-47-49 [Remove]<br>97121423 [100.10.10.105]                                                    | [Add AS To Group]       |
|   | 4   | •<br><u>Digital/Analog</u>                    | AS1-PRI-9711846-47-49 [Remove]<br>97121423 [100.10.10.105]<br>mikrotik0 [Remove]<br>mikrotik0 [192.168.0.123] | [Add AS To Group]       |

#### Holder $\rightarrow$ Manage Resources $\rightarrow$ AS Groups

ساخت سرویس در Manage Services در لایه Holder

در Netbill میتوان از هر لایه ایی که تعریف می شود به میزان مشخصی مبلغ چه بر اساس ساعت و چه بر اساس مگابایت از لایه پایین تر کم کرد ، برای اینکار باید سرویسی را ایجاد و به آن مبلغ داد توجه داشته باشید چون در این مجموعه آموزش Netbill برای یک لایه ISP و VISP که متعلق به خودمان است میباشد و داشتن سرویس در Netbill برای لایه ها اجباری است و چون مبلغی از لایه پایین تر ISP و VISP (که متغلق به خودمان است ) نباید کم شود پس سرویسی به نام Default بدون مبلغ را تعریف و به ISP مربوطه متصل میکنیم.

```
وارد Manage Services و زیر مجموعه آن NET Services شده و با کلیک بر روی دکمه Add New صفحه ای مانند شکل زیر نمایش
```

داده میشود که میتوانید به تعریف سرویس جدید بپردازید.

#### Holder $\rightarrow$ Manage Services $\rightarrow$ NET Services

|                           |                |   | Reset For |
|---------------------------|----------------|---|-----------|
|                           |                |   |           |
| Name                      | Default        |   |           |
| ISP PerHour Charge Type 1 | 0.00           |   |           |
| ISP PerHour Charge Type 2 | 0.00           |   |           |
| ISP PerDay Charge         | 0              |   |           |
|                           |                |   |           |
|                           |                |   |           |
|                           |                |   |           |
| AS Group                  | Ghasedak Lines | - |           |
| Port Type                 | Async Dialup   | - | _         |
|                           |                |   | Mor Mor   |
|                           |                |   |           |

Name o

یک نام برای سرویس خود انتخاب کنید مثال : Default

AS Group o

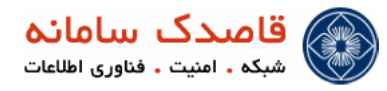

گروهی از RAS ها که میتوانند از این سرویس استفاده کنند را مشخص کنید.

#### Port Type o

نوع پورتی که کاربران با آن متصل می شوند برای کاربران LAN باید گزینه Cable و یا Ethernet را انتخاب کنید.

i) باید توجه داشته باشید در هر زمان که سرویسی ساخته شد باید حتما این سرو یس به ISP مورد نظر Permit شود.

برای انجام این کار روی Permited ISP کلیک کرده و نام ISP مورد نظر را انتخاب مطابق شکل زیر Add کنید.

| Mana | Ianage NET Services 1 to 20 (29 total)   <u>Show details</u> |                                       |               |          |                             |                             | Previous 1 2 Next Show All |                   |               |                |  |
|------|--------------------------------------------------------------|---------------------------------------|---------------|----------|-----------------------------|-----------------------------|----------------------------|-------------------|---------------|----------------|--|
|      | #                                                            | Service Name                          | Time<br>Table | IP Pool  | PerHour<br>Charge<br>Type 1 | PerHour<br>Charge<br>Type 2 | PerDay<br>Charge           | Permitted<br>ISPs | Port Type     | AS<br>Group    |  |
|      | 1                                                            | 270T/D Unlimita                       | <u>1</u>      | <u>2</u> | 1.000                       | 0.000                       | 0                          | <u>6</u>          | Any Port Type | VoIP           |  |
|      | 2                                                            | 050T/H Analog                         | <u>2</u>      | <u>3</u> | 500.000                     | 0.000                       | 0                          | 11                | Async Dialup  | Analog         |  |
|      | 3                                                            | 110T/H Analog                         | 1             | 2        | 1,100.000                   | 0.000                       | 0                          | 4                 | Async Dialup  | Analog         |  |
|      | 4                                                            | 110T/H Digital                        | <u>2</u>      | <u>1</u> | 1,100.000                   | 0.000                       | 0                          | 2                 | Async Dialup  | Digital/Analog |  |
|      | 5                                                            | 070T/H Digital                        | <u>0</u>      | 1        | 700.000                     | 0.000                       | 0                          | 4                 | Async Dialup  | Digital/Analog |  |
|      | 6                                                            | 000T/D Unlimt [1-8]                   | 2             | <u>1</u> | 0.000                       | 0.000                       | 0                          | 4                 | Async Dialup  | Digital/Analog |  |
|      | 7                                                            | 050T/H Digital/Analog Nimroozi [6-18] | <u>2</u>      | <u>3</u> | 500.000                     | 0.000                       | 0                          | 2                 | Async Dialup  | Digital/Analog |  |

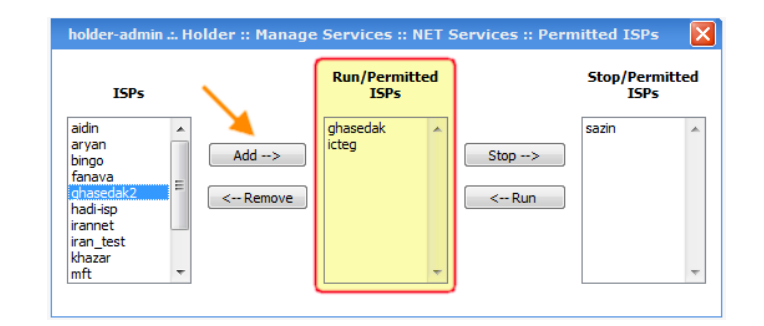

ایجاد VISP در لایه ISP

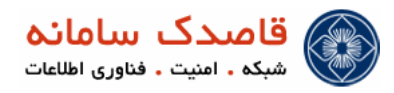

در لایه ISP شما می توانید VISP های مختلف را ایجاد و به مدیران دفاتر دیگر خود نام کاربری VISP ها را داده تا آن ها نیز از این Accounting

به صورت مرکزی استفاده نمایند.

#### ISP → Manage VISPs

از این قسمت می توانید VISP جدیدی برای خود تعریف کنید برای تعریف یک VISP جدید همانند تعریف یک ISP در سطح Holder بر روی

علامت 🔂 Add New کلیک کنید، کلیه موارد موجود همانند تقریف ISP خواهد بود.

| VISP Name                            |                           |
|--------------------------------------|---------------------------|
| VISP Admin Username                  |                           |
| VISP Admin Password                  |                           |
| VISP Admin Email                     |                           |
| Expire Date                          | 1394/02/18 17 • 31 • 37 • |
| Status                               | Enabled •                 |
| Bonus Credit                         | 0                         |
| NotPaid Credit                       | 0                         |
| Paid Credit                          | 0                         |
| Total Credit                         | 0                         |
| Payment Method                       | PrePaid _                 |
| User Credit Addition Percentage      | 0 % 👔                     |
| Allowed Low Balance Level            | 0 2                       |
| Max Online Users                     | 0 2                       |
| Max Users                            | 0 2                       |
| SHETAB Payment Gateway Exchange Rate | 0 Disable                 |
| Description                          |                           |

🕕 🛛 تنها گزینه که در اینجا اضافه شده است گزینه برای نرخ محاسبه سامانه شتاب می باشد .

ایجاد سرویس در لایهISP برایVISP زیر مجموعه

برای اضافه کردن سرویس جدید بر اساس سرویسی که می خواهید داشته باشید روی Add New کلیک کنید (برای سرویس اینترنت گزینه NET

#### (Services

#### ISP → Manage Services → NET Services

|                                            | ghasedak .:. ISP :: Manag                                                                | e Services :: NET Services :: Add                   |            |                           |   |
|--------------------------------------------|------------------------------------------------------------------------------------------|-----------------------------------------------------|------------|---------------------------|---|
|                                            |                                                                                          |                                                     | Reset Form | ]                         |   |
|                                            | Name<br>VISP PerMB Charge<br>VISP PerHour Charge<br>VISP PerDay Charge<br>Parent Service | Net5ilf<br>0.00 2<br>0.00 2<br>0 2<br>Default (Run) | Add        |                           |   |
| رد کردن مبلغ نیست و باید مبالغ را صفر وارد | را می سازید نیازی به وا                                                                  | LAN Acc خود این گزینه ر                             | ounting    | توجه داشته باشید چون برای | i |

كنيد.

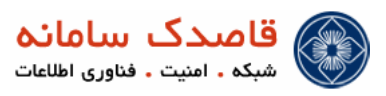

VISPساخته شده

با ایجاد سرویس صفحه زیر را می 🛛 بینید که مشخصات سرویس ساخته شده را نمایش میدهدحال باید سرویس ساخته شده را به

Permit کنید برای این کار بر روی Permited VISPs کلیک میکنید و VISP مورد نظر خود را به این سرویس اضافه می کنید.

| Тоо                   | lbo            | x                                             |               |                 |                   |                  |                    | Enter username P   15     |
|-----------------------|----------------|-----------------------------------------------|---------------|-----------------|-------------------|------------------|--------------------|---------------------------|
| ٥                     | Que            | ry                                            |               |                 |                   |                  |                    |                           |
| VISP<br>Servi<br>Pare | ce Ni<br>nt Se | meALL                                         |               |                 | •                 |                  |                    | Show                      |
| Mani                  | ge I           | SP services 1 to 20 (20 total)   Show details |               |                 |                   |                  |                    | Previous 1 Next Show All  |
|                       | #              | Service Name                                  | Time<br>Table | PerMB<br>Charge | PerHour<br>Charge | PerDay<br>Charge | Permitted<br>VISPs | Parent Service            |
|                       | 1              | 1-8 Nightly Unlimited 1000 Rls/Night          | 3             | 1.000           | 1.000             | 0                | 4                  | 270T/D Unlimita           |
|                       | 2              | 24 Hours Unlimited 3500 Rls/Day               | 1             | 0.000           | 0.000             | 3,500            | 11                 | 000T/D Unlimt [1-8]       |
|                       | 3              | Analog 100T/H                                 | <u>0</u>      | 0.000           | 1,000.000         | 0                | 5                  | 070T/H Digital            |
|                       | 4              | Analog 50T/H                                  | <u>0</u>      | 0.000           | 504.000           | 0                | 3                  | 045T/H Analog [1-10 Free] |
|                       | 5              | Analog [110/55]                               | 1             | 0.000           | 1,098.000         | 0                | 2                  | 045T/H Analog [1-10 Free] |
|                       | 6              | Analog [70/0]                                 | 2             | 0.000           | 702.000           | 0                | 2                  | 045T/H Analog [1-10 Free] |
|                       | 7              | <u>default</u>                                | <u>0</u>      | 0.000           | 0.000             | 0                | 1                  | default                   |
|                       | 8              | Default                                       | <u>0</u>      | 0.000           | 0.000             | 0                | 1                  | Default                   |

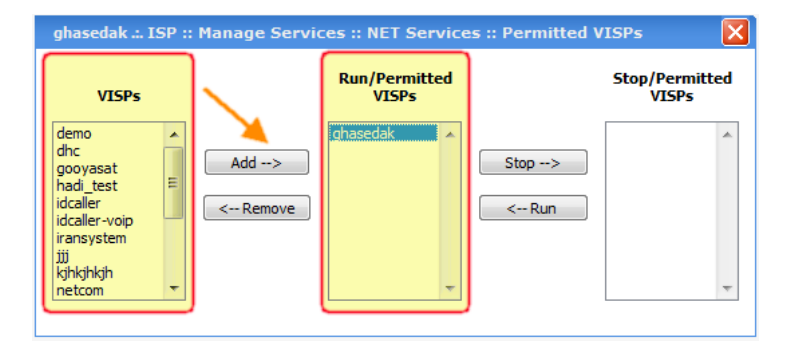

برای وارد شدن در سطح دسترسی وارد شوید. با کلیک بر روی Login As با آن سطح دسترسی وارد شوید.

| Too                   | lbox                                                                                                    | Enter username P   15 |                     |         |                 |                    |             |  |  |  |  |  |  |
|-----------------------|----------------------------------------------------------------------------------------------------|-----------------------|---------------------|---------|-----------------|--------------------|-------------|--|--|--|--|--|--|
| Ö,                    | Ö Query                                                                                                    |                       |                     |         |                 |                    |             |  |  |  |  |  |  |
| Name<br>Order<br>Show | ame Status -ALL-   Addr by Name   Reverse Order  Show  fowing VISPs 1 to 18 (18 total)   Show details  Previous 8 Next Show A |                       |                     |         |                 |                    |             |  |  |  |  |  |  |
| #                     | Name                                                                                                    | Creation Date         | Expiration Date     | Users   | Total<br>Credit | Remained<br>Credit | Actions     |  |  |  |  |  |  |
| 1                     | demo                                                                                                    | 1385/06/26 16:17:40   | 1390/06/27 16:17:33 | 6       | Q               | <u>-14</u>         | [Login As ] |  |  |  |  |  |  |
| 2                     | dhc                                                                                                    | 1384/08/30 16:49:41   | 1389/08/30 16:48:24 | 9,560   | 26,545,997      | <u>-36,073</u>     | [Login As]  |  |  |  |  |  |  |
| 3 *                   | ghasedak                                                                                                    | 1382/06/23 18:09:12   | 1390/10/12 09:58:31 | 336,994 | 628,784,019     | -7,017             | [Login As ] |  |  |  |  |  |  |
| 4                     | gooyasat                                                                                                    | 1385/10/26 14:04:29   | 1386/10/26 14:03:51 | 3,384   | 402,210,000     | 1,498,716          | [Login As ] |  |  |  |  |  |  |

ایجاد سرویس در VISP برای Permit به Service Group

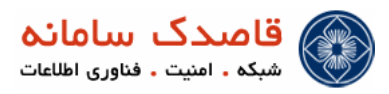

درلایه VISP آخرین سرویس ساخته می شود و این سرویس ساخته شده در آخرین مرحله به Service Group ها متصل می شود.

از این قسمت می توانید با توجه به سرویس اختصاص داده شده از طرف VISP برای Service Group های خود سرویس جدیدی تعریف کنید،

سرویس یا سرویس های اختصاص داده شده توسط VISP را می توانید از قسمت Parent Services مشاهده نمایید.

#### Time PerMB PerHour PerDay Table Charge Charge Charge 1.000 1 100T/D VPN 0 1-8 Nightly Unlimited 1000 Rls/Night <u>2</u> 1.000 2 100T/H VPN 2 21.000 1,000.000 0 VPN 30T/H 3 150T/H Analog 0 Analog 50T/H 0.000 1,500.000 1 4 150T/H Digital <u>0</u> 0.000 1,500.000 0 Digital/Analog 60T/H [1-10 NimBaha] 5 64k/256k 0 0.000 0.000 1 test hadi 6 Analog 300T/H <u>0</u> 0.000 3,600.000 0 Analog 50T/H 7 Analog 340T/H 0.000 3,400.000 0 Analog 50T/H 8 Analog 350T/H 0.000 3,500.000 0 Analog 50T/H 9 Daily 1 0.000 3,600.000 0 Default 10 Digital 340T/H <u>0</u> 0.000 3,400.000 0 Digital/Analog 60T/H [1-10 NimBaha] 11 Digital 400T/H 0.000 4,000.000 0 Digital/Analog 60T/H [1-10 NimBaha] 12 Unlimited 0 0.000 0.000 10,000 24 Hours Unlimited 3500 Rls/Day 😝 Delete 🛛 🔂 Add New NET کلیک کنید ( برای سرویس اینترنت گزینه 🔂 Add New برای اضافه کردن سرویس جدید بر اساس سرویسی که می خواهید داشته باشید روی

#### VISP $\rightarrow$ Manage Services $\rightarrow$ NET Services

( انتخاب کنید ), Service

در این قسمت می توانید با پر کردن گزینه ها مقدار شارژی که باید بر اساس ساعت یا حجم از VISP شما کسر شود و همینطور نام سرویس را انتخاب نمایید.

|                     |                                              | Reset Form |
|---------------------|----------------------------------------------|------------|
| ID                  | 2162                                         |            |
| Name                | Daily                                        |            |
| User PerMB Charge   | 0.00                                         |            |
| User PerHour Charge | 3600.00 TimeBase 🗹 <table-cell></table-cell> |            |
| User PerDay Charge  | 0                                            |            |
| Parent Service      | Default (Run)                                | -          |
|                     |                                              | More More  |
|                     |                                              |            |

i) توجه داشته باشید برای LAN Serivce Groups نیازی به وارد کردن مبلغ نیست و می توانید مبالغ را صفر وارد کنید.

ایجاد Service Group برای انتصاب کاربران به این گروهها

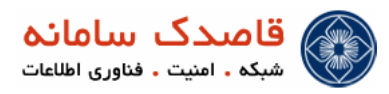

عمده کار اصلی Admin شبکهها با این قسمت می باشد در این قسمت با ایجاد گروه ها و اختصاص کاربر به این گروه ها می توانید تعیین کنید که کدام کاربر

چه میزان از پهنای باند را مصرف یا چقدر از Bandwith اینترنت شما را مصرف کند.

از این قسمت میتوانید برای سرویس های خود یک گروه تعریف کنید، با کلیک بر روی دکمه 🗗 Add New میتوانید به تعریف گروه جدید بپردازید.

#### VISP $\rightarrow$ Manage Services $\rightarrow$ Service Groups

با کلیک بر روی دکمه More می توانید اطلاعات بیشتری را مشاهده کنید.

|                                              |                                             | Reset Form       |
|----------------------------------------------|---------------------------------------------|------------------|
| Group Name                                   |                                             |                  |
|                                              | ADSL A                                      |                  |
| Group lype                                   | DIALUP-PRM<br>LAN                           |                  |
| Show Credit in form of                       | Money Unit (RIs)                            |                  |
| Initial Paid Credit                          | 0                                           |                  |
| Initial NotPaid Credit                       | 0                                           |                  |
| Initial Deposit Credit                       | 0                                           |                  |
| Initial Expire Date Period                   | 31 Day(s)                                   |                  |
| Send SMS When Credit Becomes Less Than       | 0 Disable                                   |                  |
| Log Browsed URL (WARNING: Heavy load)        | Draw MRTG Bandwidth Graph                   |                  |
| Restrict Group Limitations With CallerID/MAC | Restrict User With Activation CallerID/MAC  |                  |
| Set Remained Credit And Deposit              | Deny User Profile Edit                      |                  |
| Authenticate Method NetBill RADIUS           |                                             | 8 More           |
| Priority 10 P                                |                                             |                  |
| Tx Bate 0 Khos                               | Bx Bate 0 Khos                              |                  |
| Min Tx Bate 0 Kbps                           | Min Bx Bate 0 Kbps                          |                  |
| Tx Burst 0 Kbps                              | Rx Burst 0 Kbps Burst Time 0                | Sec              |
| Tx Burst Threshold 0 Kbps                    | Rx Burst Threshold 0 Kbps                   |                  |
| Daily Tx Volume                              | Daily By Volume 0 MBytes Daily Connection   | Fime 00.00.00    |
| Monthly Tx Volume 0 MBytes                   | Monthly Rx Volume 0 MBytes Monthly Connecti | on Time 00:00:00 |
|                                              |                                             |                  |
| Idle TimeOut                                 | 00:00:00                                    |                  |
| Max Session Time                             | 00:00:00                                    |                  |
| Max Online Users                             | 0                                           |                  |
| Multiply SHETAB Payments More Than           | 0 By 1 Disable 👔                            |                  |
| Description                                  |                                             |                  |
|                                              |                                             | (C. 51/0)        |

#### Group Name o

انتخاب نام برای یک گروہ

#### Group Type o

با انتخاب مدل سرویس Log هایی که در CRA ساخته می شود به تفکیک بوده و قابل تشخیص خواهند بود .

#### Show Credit in form of $\,\circ\,$

در این قسمت مشخص می کنید که اعتبار کاربران بر اساس پول نمایش داده شود یا بر اساس زمان .

#### Initial Paid Credit o

مقدار مبلغ اولیه ایی که پرداخت شده و برای گروه در نظر گرفته می شود.

#### Initial NotPaid Credit o

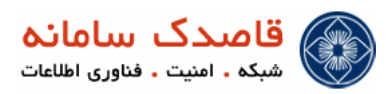

مقدار مبلغی که به گروه اختصاص داده می شود ولی این مبلغ پرداخت نشده است و به حساب بدهکاری گروه و زیر مجموعه ها که شامل مشترکان می شود

زده میشود.

Initial Deposit Credit o مقدار اعتباری که به گروه به عنوان هدیه داده می شود. Initial Expire Date Period o بعد از اولین ارتباط این گروه ظرف مدت زمان مشخص Expire می شود. Send SMS When Credit Become Less than  $\circ$ ارسال پیامک قبل از اتمام اعتبار Log Browsed URL (WARNING: Heavy load) با انتخاب این گزینه Log کاربران در مورد Browse سایتها در قسمت Report ذخیره و نمایش داده می شود 🕕 🛛 توجه داشته باشید با تیک زدن این قسمت ، بار بالایی روی سرور و روتر 🛍 گذاشته می شود. Restrict Group Limitations With CallerID شما می توانید با زدن این تیک داخل گروه یک USERNAME ایجاد کنید و بعد از ایجاد با این کاربر مقدار محدودی اعتبار دهید و بعد از اعتبار یعنی با این USERNAME همه میتوانند اتصال پیدا کنند ولی هر کدام از Client ها فقط میتوانند یکبار از این اعتبار استفاده کنند. این گزینه معمولا برای مواقعی انتخاب می شود که شما بغواهید اکانتی را به صورت تستی برای تعدادی برای مقدار محدود ایجاد کنید Set Remained Credit to zero on expire با زدن این تیک ب**ع**د از Expire شدن این گروه مقدار باقیمانده اعتبار این گروه صفر می شود. Draw MRTG Bandwith Graph با فعال کردن این قسمت نرم افزار MRTG میتواند از نت بیل گزارش تهیه کند Restrict User With Activation CallerID

با زدن این تیک MAC Address یا Caller IDایی که اولین بار مشترک با رمز خود وصل می شود ثبت شده بنابراین مشترک دیگر نمی تواند با همین رمز از محل دیگری اتصال پیدا کند.

Deny User Profile Edit

با زدن این تیک مشترک نمی تواند Profile خود را ویرایش نماید.

Authenticate Method  $\,\circ\,$ 

نوعهای Authenticate را می توانید مشخص کنید چون در Netbill شما می توانید انواع Radius را داشته باشید .

از این قسمت می توانید انتخاب کنید که خود Radius ، Netbill باشد یا کاربران از Active Directory خوانده شوند و یا اینکه دولا اینکه در از این قسمت می توانید انتخاب کنید.

اکر از AD<sup>3</sup> استفاده می کنید باید در قسمت Authenticate Method نوع RADIUS را AD انتخاب و در فیلد های بعدی IP و Omain را وارد نمایید.

Active Directory <sup>3</sup>

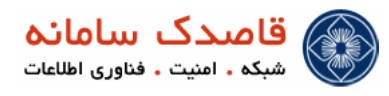

#### Priority

یک اولویت مشخص می کنید

#### Tx Rate

سرعت ارسال را مشخص می کند

#### Rx Rate

سرعت دریافت را مشخص می کند

#### Min Tx Rate

میتوانید با نوشتن مقدار در این گزینه انتخاب کنید که مقدار سرعت ارسال تضمین شده چقدر باشد .

#### Min Rx Rate

میتوانید با نوشتن مقدار در این گزینه انتخاب کنید که مقدار سرعت دریافت تضمین شده چقدر باشد .

#### TX Burst

مقدار این فیلد به کاربر این اجازه را می دهد که مقداری بیشتر از TX Rate را برای مدت زمانی که در فیلد Burst Time مشخص شده ، به ارسال

اطلاعات بپردازد.

#### **RX Burst**

مقدار این فیلد به کاربر این اجازه را میدهد که مقداری بیشتر از RX Rate را برای مدت زمانی که در فیلد Burst Time مشخص شده ، به دریافت اطلاعات بپردازد. بنابراین با استفاده از این گزینه می تواند سرویس تعریف کنید که کاربران آن سرویس صرفا در صورتی که برای مدت زمان کوتاهی نیاز به پهنای

باند اضافی داشته باشند ، بتوانند از آن استفاده کنند و در غیر اینصورت ، پهنای باند اضافی در اختیار آنان قرار داده نخواهد شد .

#### Burst Time

مدت زمانی که کاربر می تواند از فیلد های Burst استفاده کند.

#### TX Burst Threshold

اين قسمت بصورت اتوماتيك تنظيم ميشود

#### **RX Burst Threshold**

اين قسمت بصورت اتوماتيك تنظيم ميشود

#### Daily tx Volume

حداکثر میزان ارسال اطلاعات بر حسب مگابایت در یک روز

#### Daily Rx Volume

حداکثر میزان دریافت اطلاعات بر حسب مگابایت در یک روز

#### Monthly tx Volume

حداکثر میزان ارسال اطلاعات بو حسب مگابایت در یک ماه

#### Monthly Rx Volume

حداکثر میزان دریافت اطلاعات بر حسب مگابایت در یک ماه

#### Daily Connection Time

حداکثر زمان اتصال در یک روز

Monthly Connection Time

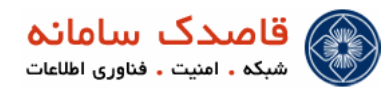

حداکثر زمان اتصال در یک ماه

#### Idle timeout

حداكثر مدت زمان بلا استفاده

Max Session Time

حداکثر زمان آن لاین بودن

Max Online Users

حداكثر تعداد كاربران همزمان

#### Multiply SHETAB Payments More Than

در این قسمت ضریب که برای شارژ از طریق شبکه شتاب شارژ میشود تعیین می شود

**Description** o

توضیحات ویژہ برای این گروہ

پس از تعریف گروه از قسمت Add Service می توانید سرویس های مورد علاقه خود را به گروه اضافه کنید.

| • | 00          | olbo            | х                                        |                                |               |         |                     |                | Enter username.                                                                                                    |                 |
|---|-------------|-----------------|------------------------------------------|--------------------------------|---------------|---------|---------------------|----------------|----------------------------------------------------------------------------------------------------|-----------------|
|   | ٥           | Qu              | ery                                      |                                |               |         |                     |                |                                                                                                    |                 |
|   | Star<br>Ord | rting<br>ler by | Group Name                               | Reverse Order                  |               |         |                     |                |                                                                                                    | Show            |
|   | Shov        | ving !          | Service Groups 1 to 20 (32 total)   Show | details                        |               |         |                     |                | Previous 1                                                                                                    | 2 Next Show All |
|   |             | #               | Group Name                               | NET/VoIP Member Services       | Time<br>Table | IP Pool | Extra<br>Attributes | Total<br>Users | Properties                                                                                                    | Actions         |
|   |             | 1               | 3000 Ris / Hour (2 Hours Cards)          | -                              | 1             | 2       | 2                   | <u>22,153</u>  | Group Type<br>LAN<br>NetBIR RADIUS Authentication<br>Priority 1<br>Money Unit (RIs)                                                                                                    | Add Service]    |
|   |             | 2               | 3400 Ris / Hour (25 Hours Cards)         | (1) 100T/D VPN <u>[Remove]</u> | Ō             | 1       | <u>0</u>            | <u>48,575</u>  | Grau Type<br>VOP<br>Protify 1<br>Noter, UTABALIS Authentication<br>Proteint 1<br>Noters (UTABALI<br>Seat Research 2014)<br>Seat Research 2014<br>Read 1950 Without 2014<br>Seat Research 2014<br>Read 1950 Without 2014<br>Read 1950 Without 20 | [Add Service]   |

| ghasedak .:. VISP :: Manage                                                          | Services :: Service Groups :: Add Service 🛛 🗙 |
|--------------------------------------------------------------------------------------|-----------------------------------------------|
| Service Group Name<br>Service which will be added<br>Priority<br>CallerID/MAC Prefix | 3000 Rls / Hour (2 Hours Cards)<br>Daily      |
|                                                                                      | Add                                           |

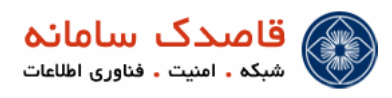

|                      |                                                                                                    |                                        | : V                 | کاربر در لایه <b>SP</b>  | ايجاد آ          |
|----------------------|----------------------------------------------------------------------------------------------------|----------------------------------------|---------------------|--------------------------|------------------|
|                      | VISP $\rightarrow$ Ma                                                                                                    | anage Users $ ightarrow$ Add           | l New               |                          |                  |
|                      |                                                                                                    | -                                      | Add New             |                          |                  |
|                      |                                                                                                    | شروع به ایجاد کاربر کنید.              |                     | میتوانید با زدن کزینه    | در این فسمت      |
|                      | Username<br>Password<br>Serial Number<br>Service Group<br>Expire Date<br>Status<br>Expire After First Login<br>Deposit Credit<br>NotPaid Credit<br>Total Credit<br>Total Credit<br>SubUser Percentage<br>Allowed Low Balance Level<br>Number Of Concurrent Login<br>VoIP HotLine |                                        | More                |                          |                  |
|                      | CallerID/MAC Restriction<br>Roaming Path<br>Phone No.<br>Mobile No.<br>Email<br>Description                                                                                                    |                                        | Add                 |                          |                  |
|                      |                                                                                                    |                                        | U                   | sername                  | 0                |
|                      |                                                                                                    |                                        | يد                  | نام کاربری را وارد نمای  | در این قسمت :    |
|                      |                                                                                                    |                                        | F                   | Password                 | 0                |
|                      |                                                                                                    |                                        |                     |                          |                  |
|                      |                                                                                                    |                                        |                     | للمه عبور را وارد تماييا | دراین فسمت د     |
| ی کلمه عبور ذخیره می | ن کلمه رمز وارد کند جا:                                                                                                    | بزنید اولین کلمه ایی که کاربر به عنوار | ه import را         | ر جای کلمه عبور کلم      | 51 🕕             |
|                      |                                                                                                    | ر دیگر لازم نیست                       | ئلمه عبور برای کارب | ignoi را وارد کنید آ     | re               |
|                      |                                                                                                    |                                        | Serial              | Number                   | 0                |
|                      |                                                                                                    | رد .                                   | ره سریالی تعریف ک   | قسمت برای کاربر شما      | میتوان در این ا  |
|                      |                                                                                                    |                                        | Servi               | ce Group                 | 0                |
|                      |                                                                                                    |                                        | وارد كنيد           | گروه مورد نظر خود را     | در این قسمت ٔ    |
|                      |                                                                                                    |                                        | Exr                 | oire Date                | 0                |
|                      |                                                                                                    |                                        | —- <b>·</b> F       |                          | تا. بخ انقضاء کا |
|                      |                                                                                                    |                                        |                     | ربر را مساحس مید         | ەريى ,قىلىدە     |

Status o

شود اگر

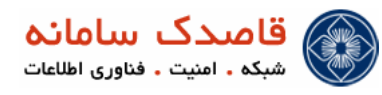

وضعیت کاربر که به صورت پیش فرض Not Used پیشنهاد می گردد .

#### Expire After First Login o

تعداد روز معتبر بودن كاربر بعد از اولين اتصال

#### Deposit Credit o

میزان اعتبار اولیه را در این قسمت وارد می کنیم

#### Bonus Credit o

میزان اعتبار هدیه به کاربر را در این قسمت وارد می کنیم

#### NotPaid Credit o

میزان اعتباری که به ISP اختصاص داده شده ولی حساب آن پرداخت نشده .

#### Paid Credit o

میزان اعتباری که به ISP اختصاص داده شده ولی حساب آن پرداخت نشده

#### Total Credit o

جمع میزان اعتبار پرداخت شده و پرداخت نشده .

#### SubUser Percentage o

اجازه ساختن کاربر جدید به این کاربر داده میشود.

#### Allowed Low Balance Level o

مقدار اعتباری که به کاربر اجازه می دهد منفی بشود.

#### Number Of Concurent Login o

در این قسمت با وارد کردن عدد تعداد افرادی که بایک User همزمان با هم می توانند وصل شوند را انتخاب کنید

#### Voip HotLine o

در این قسمت کدی را وارد کنید که با کد مثلا \* شماره مقصد \*۵۳\* در مواقع لزوم فعال و با <sup>۲۵۵</sup> غیرفعال کنید. چنانچه این سرویس روی تلفن خانه یا

محل کار شما فعال باشد ً ۵ ثانیه پس برداشتن گوشی و یا متاثر شدن آن به وسیله ای فیزیکی یا سنسور خاصی ً به شماره مقصد زنگ خواهد خورد

#### CallerID/MAC Restriction o

Username این کاربر بعد از اولین اتصال بر روی MAC و یا CallerID قفل می شوند.

#### Phone No. o

شماره تلفن ثابت كاربر

Mobile No. o

#### شماره تلفن همراه كاربر

Email o

آدرس ايميل كاربر

#### **Description** o

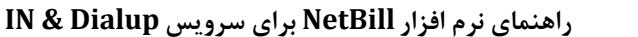

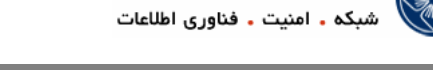

قاصدک سامانه

در این قسمت توضیحاتی که برای کاربران وجود دارد را می توانید وارد کنید .

#### Import User

از این قسمت می توانید برای اضافه کردن دسته جمعی گروهی از کاربران به سیستم استفاده کنید .

برای این کار بر روی عبارت Import User کلیک کرده ، صفحه آن باز خواهد شد از قسمت Browse فایل خود را انتخاب و از قسمت File

Format فرمت فایل خود را مشخص کنید ، با کلیک بر روی Next در صفحه بعد، فیلد های فایل شما به نمایش در خواهد آمد .

| Enter CSV Data |                            |  |
|----------------|----------------------------|--|
|                |                            |  |
|                |                            |  |
|                |                            |  |
|                |                            |  |
|                |                            |  |
| Or upload file | Choose File No file chosen |  |
| Eile Eermat    | Excel CSV                  |  |

در تصویر زیر تعداد ستونها و ردیفهای فایل را مشاهده خواهید کرد.

| Number of rows             | 2             |   |
|----------------------------|---------------|---|
| Number of empty/error rows | 0             |   |
| Please select columns type |               |   |
| Column 1- "4133409"        | Serial Number | - |
| Column 2- "ghasedak"       | Username      | • |
| Column 3- "123456"         | Password      | - |
| Column 4- "123123"         | -             | - |
| Column 5- ""               |               | - |
| Column 6- ""               |               | - |
| Column 7- ""               |               | - |
|                            |               |   |

در قسمت بعد فیلد های فایل را نمایش داده و از شما می خواهد که از منوی مقابل آن نوع این فیلد را مشخص کنید .

برای مثال در فایلی که ما وارد<sup>†</sup> کردیم ، فیلد اول برابر نام کاربری<sup><sup>6</sup> فیلد دوم برابر کلمه عبور<sup>2</sup> و فیلد سوم مقدار اعتبار کاربر بوده است؛</sup>

با انتخاب موارد فوق از از کشوی مقابل آن به صفحه بعدی می رویم.

در صفحه بعد اطلاعات اضافی را مانند اعتبار کاربر، تاریخ انقضا و ... میتوانید مشخص کنید.

| Expire Date                   | 1391/12/13                        |
|-------------------------------|-----------------------------------|
| Bonus Credit                  | 0                                 |
| NotPaid Credit                | 0                                 |
| Paid Credit                   | 0                                 |
| Total Credit                  | 0                                 |
| Used Credit                   | 0                                 |
| Service Group                 | 3000 Rls / Hour (2 Hours Cards) 👻 |
| Status                        | Not Used 👻 😮                      |
| Number Of Concurrent Login    | 1                                 |
| Expire Days After First Login | 0                                 |
| VoIP HotLine                  | 00                                |
| CallerID/MAC Restriction      |                                   |
| Description                   |                                   |

و در آخر کاربران به سیستم Import خواهند شد.

اگر از  $^{
m v}$  اگر از  $^{
m v}$  استفاده می کنید نیازی به ایجاد کردن کاربر نیست کاربران به صورت اتوماتیک داخل گروه ها ایجاد می شود .

- Import '
- UserName <sup>5</sup>
- Password<sup>6</sup>
- Active Directory 7

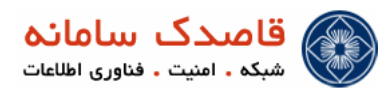

#### $\mathsf{VISP} \rightarrow \mathsf{Options} \rightarrow \mathsf{VISP} \; \mathsf{Profile}$

| • Toolbox | C             |    | [ | Enter username | 24 ا 🔎     |
|-----------|---------------|----|---|----------------|------------|
| 🔇 VISP P  | rofile        |    |   |                |            |
|           |               |    |   |                | Reset Form |
| General S | ettings       |    |   |                |            |
| Unique    | Serial Number | No |   | _              |            |
| Userna    | ne Prefix     |    | 2 |                |            |
| Usernar   | ne Suffix     |    |   | J              |            |

#### Username Prefix o

هنگام Add User این مقدار بصورت خودکار به ابتدای نام کاربری اضافه خواهد شد .

#### Username Suffix o

هنگام Add User این مقدار بصورت خودکار به انتهای نام کاربری اضافه خواهد شد .

دیگر گزینه های موجود بر روی منو همانند سطح Holder میباشد.

🛠 چند مثال کاربردی

تعريف كارت اينترنت 20 ساعته روزانه 8 صبح تا 24 شب

ابتدا از قسمت VISP → Manage Services → NET Services یک سرویس برای گروه مورد نظر ایجاد میکنیم. مطابق تصویر زیر

| ghasedak .:. VISP :: | 1anage Services :: NET Services :: Edit |
|----------------------|-----------------------------------------|
|                      | Reset Form                              |
| ID                   | 2162                                    |
| Name                 | Daily                                   |
| User PerMB Charge    | 0.00                                    |
| User PerHour Charge  | 3600.00 TimeBase 🗹 😰                    |
| User PerDay Charge   | 0                                       |
| Parent Service       | Default (Run) 👻                         |
|                      | ⊠ <u>More</u>                           |
|                      | Save                                    |
|                      |                                         |

در قسمت TimeTable طبق تصویر زیر با تعریف یک جدول زمانبندی مورد نظر را درج میکنیم و با اختصاص NET Service به گروه مورد نظر خصوصیات اعمال میشود.

| nasedak VISP :: 1 | Reset Form              |
|-------------------|-------------------------|
| Service ID        | 2162                    |
| Start Date        | 1390/12/14 🔀 🗹 No limit |
| End Date          | 1390/12/14 10 Imit      |
| Start Time        | 00 - 00 - 00 -          |
| End Time          | 23 💌 59 💌 59 💌          |
| Week Days         | Monday                  |
|                   | Tuesday                 |
|                   | Wednesday               |
|                   | Thursday                |
|                   | 🗹 Friday                |
|                   | Saturday                |
|                   | Sunday                  |
| Priority          | 1 🗸 🖌                   |
| Multiplier        | 1 Deny 🖓                |
|                   |                         |
|                   | Add 🔁                   |

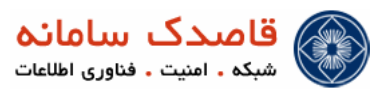

### در مرحله بعد مطابق تصویر زیر از قسمت VISP -> Manage Services -> Service Groups یک گروه جدید با نام Daily 20

Hour ايجاد ميكنيم.

| Group Name ADS<br>Group Type DALUP<br>Show Credit in form of Money I<br>Initial Paid Credit 0<br>Initial Deposit Credit 0<br>Initial Deposit Credit 0<br>Initial Deposit Credit 0 | PRIM                                     |          |
|----------------------------------------------------------------------------------------------------|------------------------------------------|----------|
| Group Type DIALUP<br>DIALUP<br>LAN<br>Show Credit in form of Money 1<br>Initial Paid Credit 0<br>Initial NotPaid Credit 0<br>Initial Deposit Credit 0                             | PRM v PostPaid 2                         |          |
| Show Credit in form of     (Money)       Initial Paid Credit     0       Initial NotPaid Credit     0       Initial Deposit Credit     0                                          | Unit (Rts) : DostPaid 2                  |          |
| Initial Paid Credit 0<br>Initial NotPaid Credit 0<br>Initial Deposit Credit 0                                                                                                    | 0<br>0<br>0<br>0 Day(5)                  |          |
| Initial NotPaid Credit 0<br>Initial Deposit Credit 0                                                                                                    | Dav(s)                                   |          |
| Initial Deposit Credit                                                                                                    | Dav(s)                                   |          |
|                                                                                                    | Day(s)                                   |          |
| Initial Expire Date Period 31                                                                                                    |                                          |          |
| Send SMS When Credit Becomes Less Than                                                                                                    | ☑ Disable                                |          |
| Log Browsed URL (WARNING: Heavy load)                                                                                                    | aw MRTG Bandwidth Graph                  |          |
| Restrict Group Limitations With CallerID/MAC     Restrict Group Limitations With CallerID/MAC                                                                                     | strict User With Activation CallerID/MAC |          |
| Set Remained Credit And Deposit                                                                                                    | ny User Profile Edit                     |          |
| Authenticate Method NetBill RADIUS                                                                                                    |                                          | S More   |
| Priority 1 0                                                                                                    |                                          |          |
| Tx Rate 0 Kbps Rx Rate                                                                                                    | 0 Kbps                                   |          |
| Min Tx Rate 0 Kbps Min Rx Rate                                                                                                    | 0 Kbps                                   |          |
| Tx Burst 0 Kbps Rx Burst                                                                                                    | 0 Kbps Burst Time 0 Sec                  |          |
| Tx Burst Threshold 0 Kbps Rx Burst Threshold                                                                                                    | 0 Kbps                                   |          |
| Daily Tx Volume 0 MBytes Daily Rx Volume                                                                                                    | 0 MBytes Daily Connection Time           | 00:00:00 |
| Monthly Tx Volume 0 MBytes Monthly Rx Volume                                                                                                    | 0 MBytes Monthly Connection Time         | 00:00:00 |
| Idle TimeOut                                                                                                    |                                          |          |
| Max Session Time 00:00:00                                                                                                    |                                          |          |
| Max Online Users                                                                                                    |                                          |          |
| Multiply SHETAB Payments More Than                                                                                                    | Disable 🕜                                |          |
| Description                                                                                                    |                                          |          |
|                                                                                                    |                                          | Save     |

| Username                                 |                           |
|------------------------------------------|---------------------------|
| 2. A A A A A A A A A A A A A A A A A A A |                           |
| assword                                  |                           |
| ierial Number                            |                           |
| Service Group                            | -None-                    |
| Expire Date                              | 1394/02/20 13 • 56 • 15 • |
| Status                                   | Not Used 💌 🛜              |
| Expire After First Login                 | Days 👔                    |
| Deposit Credit                           | 0                         |
| NotPaid Credit                           | 0                         |
| Paid Credit                              | 0                         |
| otal Credit                              | 0                         |
| subUser Percentage                       | -1 % 🗹 Deny 🜠             |
| Allowed Low Balance Level                | 0 PostPaid                |
| Number Of Concurrent Login               | 1                         |
| /oIP HotLine                             |                           |
| CallerID/MAC Restriction                 |                           |
| Roaming Path                             |                           |
| hone No.                                 |                           |
| Aobile No.                               |                           |
| Email                                    |                           |
| Description                              |                           |
|                                          | Add                       |

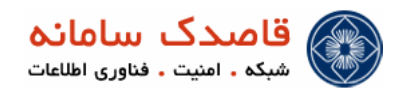

- ✓ در قسمت Service Group گروه مورد نظر را انتخاب می کنیم.
- 🗸 در قسمت Expire After First Login مدت زمان اعتبار کاربر بعد از اولین Login را مشخص می کنیم.
- 🗸 در قسمت Paid Credit مقدار زمان اعتبار کاربر را به ثانیه وارد میکنیم ، در اینجا مقدار هر ساعت را به ثانیه محاسبه ( 3600 ) و ضرب در عدد 20 مىكنيم تا زمان 20 ساعت به ثانيه محاسبه شود.
  - تعريف كارت اينترنت 20 ساعته شبانه 00:00:00 تا 8 صبح

مراحل تعریف این گروه و کاربر کاملاً مطابق مراحل تعریف گروه و کاربر برای کارت اینترنت

20 ساعته روزانه می باشد با این تفاوت که در ایجاد

TimeTable برای NET Service فوق به مانند شکل زیر عمل می کنیم.

|                  | Reset Form              |
|------------------|-------------------------|
| ID<br>Service ID | 886<br>1507             |
| Start Date       | 1390/12/14 🔀 🗹 No limit |
| End Date         | 1390/12/14 🔀 🗹 No limit |
| Start Time       | 08 🗸 00 🔍 00 👻          |
| End Time         | 23 💌 59 💌 59 💌          |
| Week Days        | Monday                  |
|                  | Tuesday                 |
|                  | Wednesday               |
|                  | Thursday                |
|                  | 🔍 Friday                |
|                  | Saturday                |
|                  | Sunday                  |
| Priority         | 1 🗸 🕜                   |
| Multiplier       | -1 🛛 🗹 Deny 🕜           |

در NetBill برای تعریف TimeTable زمان هایی که نمی خواهید به کاربر اجازه دسترسی دهید را مانند شکل فوق وارد می کنید و گزینه Deny را

تیک می زنید ، NetBill خود بطور خودکار زمان هایی که کاربر اجازه دسترسی دارد را مشخص می کند.

تعريف كارت اينترنت 20 ساعته روزانه / شبانه از 00:00:00 تا 8 صبح رايگان

20 ساعته روزانه مىباشد با اين تفاوت كه در ايجاد مراحل تعريف اين گروه و كاربركاملاً مطابق مراحل تعريف گروه و كاربر براي كارت اينترنت TimeTable برای NET Service فوق به مانند شکل زیر عمل می کنیم.

| ghasedak .:. VISP :: | Manage Services :: NET Services :: TimeTable :: Add/Edit |
|----------------------|----------------------------------------------------------|
| ID                   | 886                                                      |
| Service ID           | 1507                                                     |
| Start Date           | 1390/12/14 🔀 🗹 No limit                                  |
| End Date             | 1390/12/14 🔀 🗹 No limit                                  |
| Start Time           |                                                          |
| End Time             | 07 🗨 59 🗨 59 🗨                                           |
| Week Days            | Monday                                                   |
|                      | Tuesday                                                  |
|                      | Wednesday                                                |
|                      | Thursday                                                 |
|                      | 🗹 Friday                                                 |
|                      | Saturday                                                 |
|                      | Sunday                                                   |
| Priority             | 1 🗸 🕜                                                    |
| Multiplier           |                                                          |
|                      |                                                          |
|                      | Save Save                                                |

با قرار دادن مقدار صفر درقسمت Multiplier مقدار مصرف کاربر در زمانهای مشخص شده در این ضریب ضرب خواهد شد .

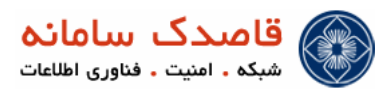

|                     |               |                                  | l | Reservoini |
|---------------------|---------------|----------------------------------|---|------------|
| Name                | IN            |                                  |   |            |
| User PerMB Charge   | 0.00          |                                  |   |            |
| User PerHour Charge | 0.00 Time     | Base 🔲 <table-cell></table-cell> |   |            |
| User PerDay Charge  | 0             |                                  |   |            |
| Parent Service      | Default (Run) |                                  | - |            |
|                     |               |                                  |   | More       |
|                     |               |                                  | G | Add        |
|                     |               |                                  |   |            |

در مرحله بعد مطابق تصویر زیر از قسمت VISP > Manage Services > Service Groups یک گروه جدید با نام IN ایجاد می کنیم.

|                                        |                                  |                                     |                                  |                         | Reset Form |
|----------------------------------------|----------------------------------|-------------------------------------|----------------------------------|-------------------------|------------|
| āroup Name                             |                                  |                                     |                                  |                         |            |
| Group Type                             |                                  | ADSL<br>DIALUP<br>DIALUP-PRM<br>LAN | ~                                |                         |            |
| ihow Credit in form of                 |                                  | Money Unit.                         | Ris) 0 PostPaid                  |                         |            |
| nitial Paid Credit                     |                                  | 0                                   |                                  |                         |            |
| nitial NotPaid Credit                  |                                  | 0                                   |                                  |                         |            |
| nitial Deposit Credit                  |                                  | 0                                   |                                  |                         |            |
| nitial Expire Date Period              |                                  | 31 Di                               | iy(s)                            |                         |            |
| end SMS When Credit Be                 | comes Less Than                  | 0 8                                 | Disable                          |                         |            |
| Log Browsed URL (WA                    | RNING: Heavy load)               | Draw MF                             | TG Bandwidth Graph               |                         |            |
| Restrict Group Limitat                 | ons With CallerID/MAC            | Restrict                            | Iser With Activation CallerID/MA |                         |            |
| Set Remained Credit                    | And Deposit 10 to zero on expire | Deny Us                             | er Profile Edit                  |                         |            |
|                                        |                                  |                                     |                                  |                         | Mon.       |
| suurenacate metrou                     |                                  |                                     |                                  |                         |            |
| riority                                | 1 0                              |                                     |                                  |                         |            |
| x Rate                                 | 0 Kbps                           | Rx Rate                             | 0 Kbps                           |                         |            |
| fin Tx Rate                            | 0 Kbps                           | Min Rx Rate                         | 0 Kbps                           |                         |            |
| x Burst                                | 0 Kbps                           | Rx Burst                            | 0 Kbps                           | Burst Time 0 Sec        |            |
| x Burst Threshold                      | 0 Kbps                           | Rx Burst Threshold                  | 0 Kbps                           |                         |            |
| aily Tx Volume                         | 0 MBytes                         | Daily Rx Volume                     | 0 MBytes                         | Daily Connection Time   | 00:00:00   |
| fonthly Tx Volume                      | 0 MBytes                         | Monthly Rx Volume                   | 0 MBytes                         | Monthly Connection Time | 00:00:00   |
| dle TimeOut                            |                                  | 00:00:00                            |                                  |                         |            |
| lax Session Time                       |                                  | 00:00:00                            |                                  |                         |            |
| tax Online Users                       |                                  | 0                                   |                                  |                         |            |
|                                        | More Than                        | 0 By 1                              | Disable                          |                         |            |
| luitiply SHETAB Payments               |                                  |                                     |                                  |                         |            |
| Iultiply SHETAB Payments<br>escription |                                  |                                     |                                  |                         |            |

حال فقط کافیست که یک کاربر ایجاد کنیم و در قسمت Username شمارهی روتری اتصال کاربران و در قسمت Password عبارت ignore را وارد کنیم. و Service Group ساخته شده را به آن اختصاص دهیم.

i) در سرویس IN فقط کافیست که یک کاربر با مشخصات بالا ایجاد کنیم و در قسمت Expire After First Login و Paid Credit و Paid Credit در سرویس IN فقط کافیست که یک کاربر با مشخصات بالا ایجاد کنیم و در قسمت کاربران محاسبه می شود. لازم به وارد کردن مقداری نمی باشد، زیرا مقادیر مصرف کاربران توسط CRM شرکت مخابرات محاسبه می شود.